# 使用新Supervisor Desktop ID的初始Supervisor Desktop登入失敗

#### 目錄

<u>簡介條件</u> <u>必要求</u> <u>不</u>用例 <u>景題</u>決關 資訊 資訊

## <u>簡介</u>

本文說明新的Supervisor Desktop ID無法登入到Supervisor Desktop的一個原因。

### 必要條件

#### <u>需求</u>

思科建議您瞭解以下主題:

- Cisco CallManager
- •思科客戶回應解決方案(CRS)

#### <u>採用元件</u>

本文中的資訊係根據以下軟體和硬體版本:

- Cisco CRS版本3.x及更高版本
- Cisco CallManager版本3.x及更高版本

本文中的資訊是根據特定實驗室環境內的裝置所建立。文中使用到的所有裝置皆從已清除(預設))的組態來啟動。如果您的網路正在作用,請確保您已瞭解任何指令可能造成的影響。

#### <u>慣例</u>

如需文件慣例的詳細資訊,請參閱<u>思科技術提示慣例。</u>

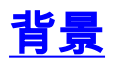

啟動Cisco Supervisor Desktop之前,請登入到Cisco Agent Desktop。雖然Agent Desktop和 Supervisor Desktop ID相同,但密碼可能不同。每個Supervisor都需要具有唯一的ID,並且在啟動 Cisco Agent Desktop時需要使用Supervisor電話分機。如果另一個Supervisor在登入時使用相同的 ID或擴展,則當前登入的Supervisor將被強制從Cisco Supervisor Desktop中退出。

#### <u>問題</u>

在新增帶有Supervisor屬性集的Supervisor Desktop ID - Agent Desktop ID後,當您登入到Cisco Supervisor Desktop時,新的Supervisor Desktop ID無法進行身份驗證。顯示**Password is invalid**錯 誤<u>訊息</u>:

| Cisco Supervisor Desktop                               |
|--------------------------------------------------------|
| Supervisor   Password is invalid.     Retry     Cancel |
| Cisco Systems                                          |

## <u>解決方案</u>

當Supervisor嘗試登入到Supervisor Desktop時,如果您輸入了錯誤的密碼,就會導致問題。將 Agent Desktop ID分配為Supervisor Desktop ID後,新Supervisor Desktop ID的預設密碼與 Supervisor Desktop ID相同。例如,如果Supervisor Desktop ID是teamwork,則密teamwork。

Supervisor訪問Supervisor Desktop後,必須立即更改預設密碼。Supervisor必須完成以下步驟:

- 1. 選擇File > Change Password。將顯示「更改密碼」對話方塊。
- 2. 鍵入舊密碼、新密碼,然後再次鍵入新密碼。
- 3. 按一下「OK」(確定)。新密碼已啟用。

有關如何將Supervisor Desktop ID密碼重置為初始預設密碼的資訊,請參閱<u>將Supervisor Desktop</u>

<u>ID的密碼重置為預設值</u>。

# 相關資訊

• 技術支援與文件 - Cisco Systems